# BBB pour des intervenants extérieurs ou pour organiser des oraux

Le service Big Blue Button est utilisable depuis l'interface <u>https://bbb.univ-avignon.fr/</u>, permettant la création de classes virtuelles accessibles sans authentification pour faire intervenir des extérieurs, ou de filtrer l'entrée des étudiants pour faire passer des oraux.

Les salles sont créées par des personnes authentifiées (identité numérique AU), ensuite toute personne ayant le lien de la salle pour y accéder, qu'elle ait ou non une identité numérique AU. Une fois connectés, les fonctionnalités sont identiques aux classes BBB créées sur E-UAPV (voir tuto BBB sur <u>https://apui.univ-avignon.fr/tutoriel-bbbdans-uapv\_v4/</u>)

 Créer une classe et la paramétrer

#### Se rendre sur : <u>https://bbb.univ-avignon.fr/</u>

Se connecter avec les identifiants et mot de passe AU. Une <u>Salle d'accueil</u> est créée automatiquement.

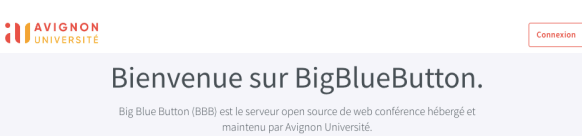

Vous pouvez alors :

- Identifier et copier son lien pour le communiquer aux participants (en le sélectionnant dans la barre d'adresse ou en cliquant sur le bouton Copier);
- Entrer dans la classe virtuelle, en cliquant sur le bouton <u>Démarrer</u>;
- Créer un autre salon ;
- Modifier les paramètres de votre salle d'accueil.

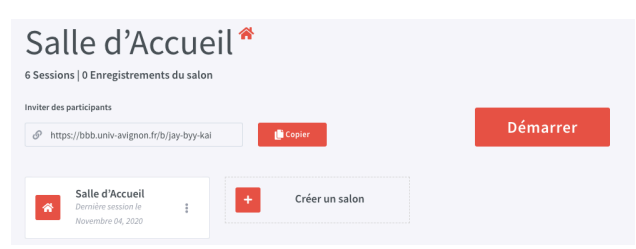

Une salle créée peut être utilisée indéfiniment, elle conserve le même lien.

Les enregistrements d'une salle s'affichent dans la partie basse de la fenêtre. Ils sont accessibles avec le lien de la salle, hors de la plate-forme, et il n'est pas possible de les transférer dans un espace de cours.

#### Enregistrements du salon Queder. Q NOM VORTTES LONGIEUR VELLETTES VOBULTÉ FORMATS AUX Enregistre Laules 17.202 AUX Enregistre Laules 17.202 Chercher. Q Aux Enregistre Laules 17.202 Chercher. I Aux Enregistre Laules 17.202 Chercher. I Aux Enregistre Laules 17.202 Chercher. I Chercher. Q Chercher. Q Chercher. I Chercher. I Chercher

### Les paramètres possibles d'une salle

Les paramètres d'une salle peuvent être réglés au moment de sa création ou à n'importe quel moment ensuite. Il est donc possible de les faire évoluer.

Pour accéder aux paramètres, cliquer sur les trois points à côté du nom de la salle puis choisir Paramètres Salle

#### Paramètres du Salon

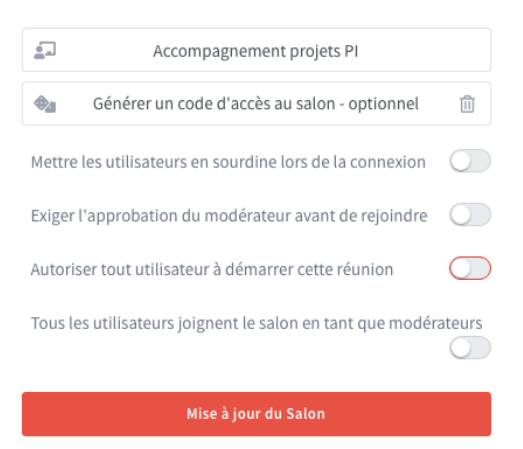

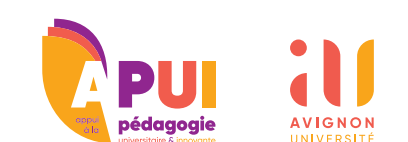

### Mettre les utilisateurs en sourdine lors de la connexion : les utilisateurs entrent micro coupé ;

**Exiger l'approbation du modérateur avant de rejoindre** : Les utilisateurs sont mis en attente lorsqu'ils entrent et voient ce message :

#### Please wait for a moderator to approve you joining the meeting.

L'enseignant doit les autoriser à entrer, il peut le faire pour tous ou les autoriser individuellement, en cliquant sur <u>Accept</u> en face du nom de l'étudiant.

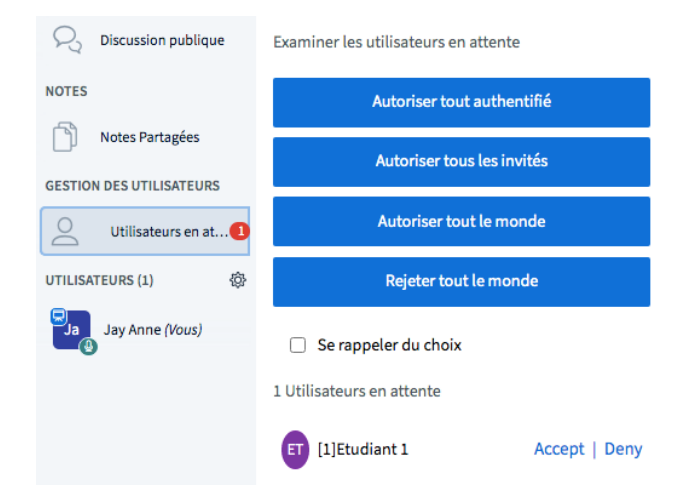

C'est un paramètre intéressant pour faire passer des oraux ou soutenance (voir ci-dessous).

Autoriser tout utilisateur à démarrer cette réunion : Les étudiants ou utilisateurs peuvent entrer dans la salle même si le modérateur n'est pas encore connecté.

Tous les utilisateurs joignent le salon en tant que modérateur : tous les participants ont les droits du modérateur, c'est-à-dire notamment celui de devenir Présentateur de la session ou de couper les micros des autres utilisateurs.

### II. Trois cas d'usage intéressants

Créer une classe BBB hors de la plate-forme est particulièrement utile dans trois cas de figure.

#### Organiser une réunion avec des intervenants ou collègues extérieurs à Avignon Université.

Il suffit de créer une salle et de communiquer le lien aux participants. Il peut être intéressant de créer une salle particulière à chaque usage. Le paramètre Tous les utilisateurs joignent le salon en tant que modérateur peut avoir son utilité selon le type de réunions.

#### 2. Faire intervenir un intervenant extérieur dans son cours.

Créer une salle sur bbb.univ-avignon.fr et mettre le lien de la salle dans son espace de cours. Ainsi les étudiants sont authentifiés sur la plate-forme et donc dans la classe.

Si on ne veut pas être obligé d'être présent pour ouvrir la salle, il faut activer les paramètres <u>Autori-</u> ser tout utilisateur à démarrer cette réunion et <u>Tous les utilisateurs joignent le salon en</u> <u>tant que modérateur</u>. Attention dans ce cas le premier à pénétrer dans la classe virtuelle devient présentateur. L'intervenant doit donc soit arriver en premier dans la classe, soit prendre le rôle de présentateur dès le début (en cliquant sur son icône puis <u>Devenir présentateur</u>).

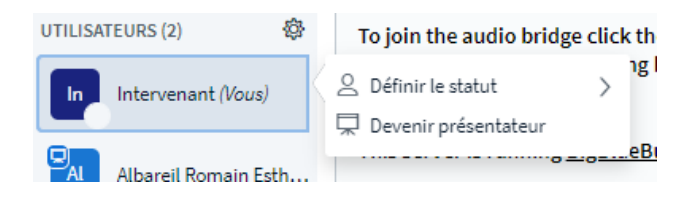

## Faire passer des oraux / soutenances aux étudiants.

Créer une salle sur bbb.univ-avignon.fr et mettre le lien de la salle dans son espace de cours. Activer l'option **Exiger 1'approbation du modérateur avant de rejoindre**.

De cette façon, les étudiants sont bien authentifiés via la plateforme et l'enseignant peut les faire entrer un par un (ou deux par deux, ou comme il veut) dans la classe virtuelle. Les étudiants qui se connectent sont mis en attente avant l'approbation de l'enseignant.

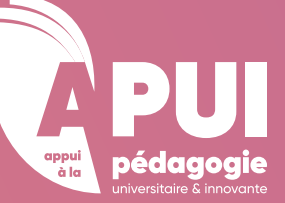